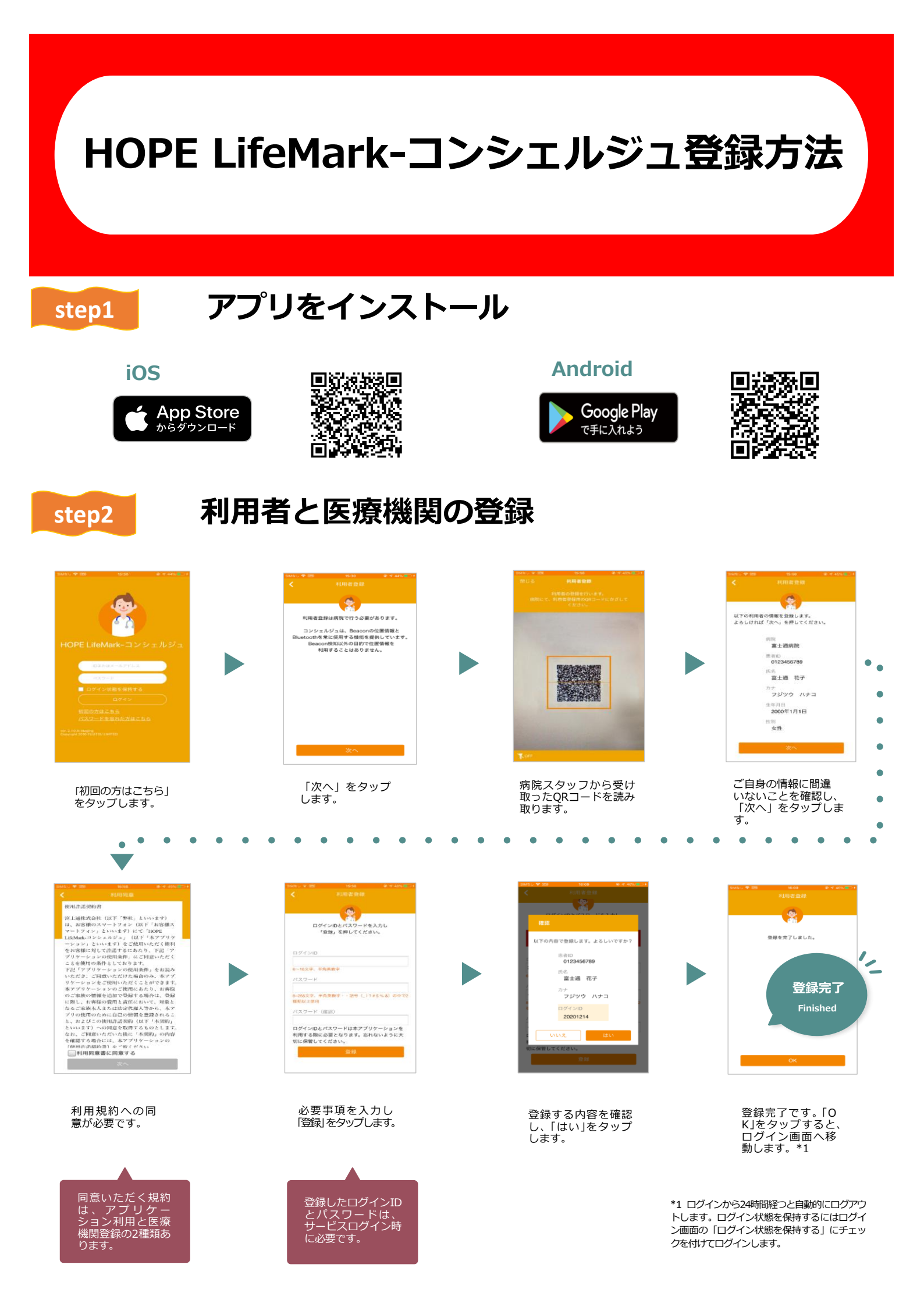

## 埼玉医科大学総合医療センター

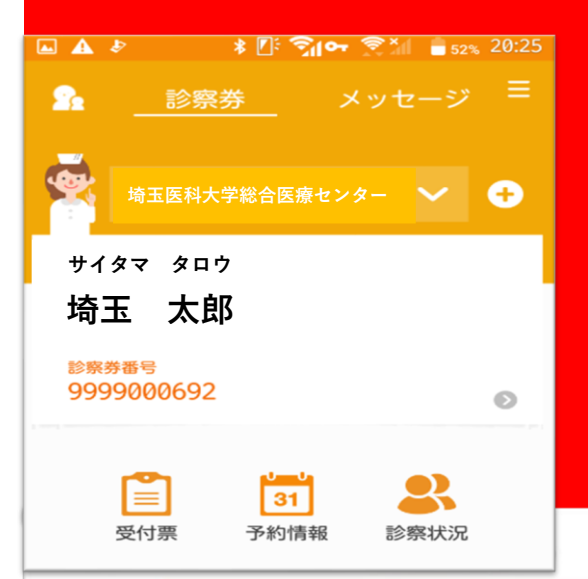

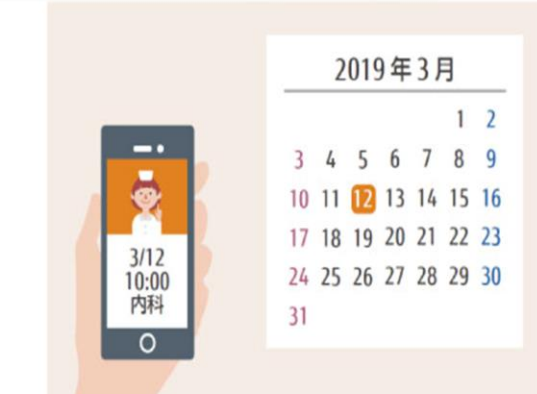

## 予約確認

かんたん予約確認でスムーズな受診

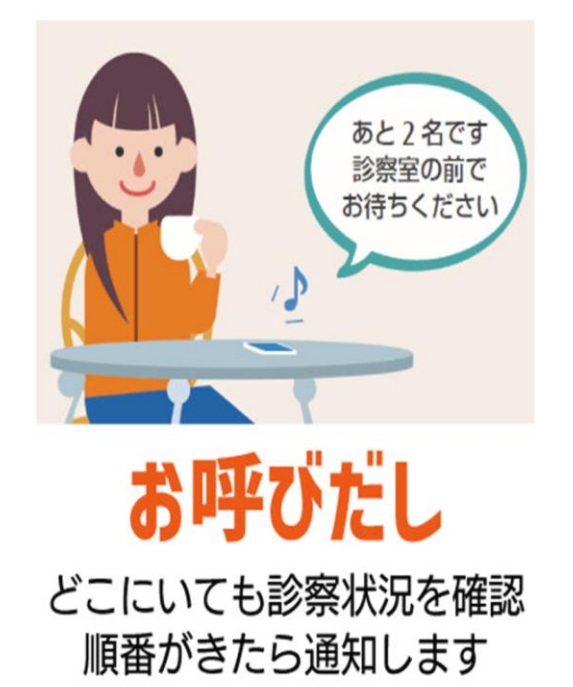

通院サポートアプリ LifeMarkコンシェルジュ

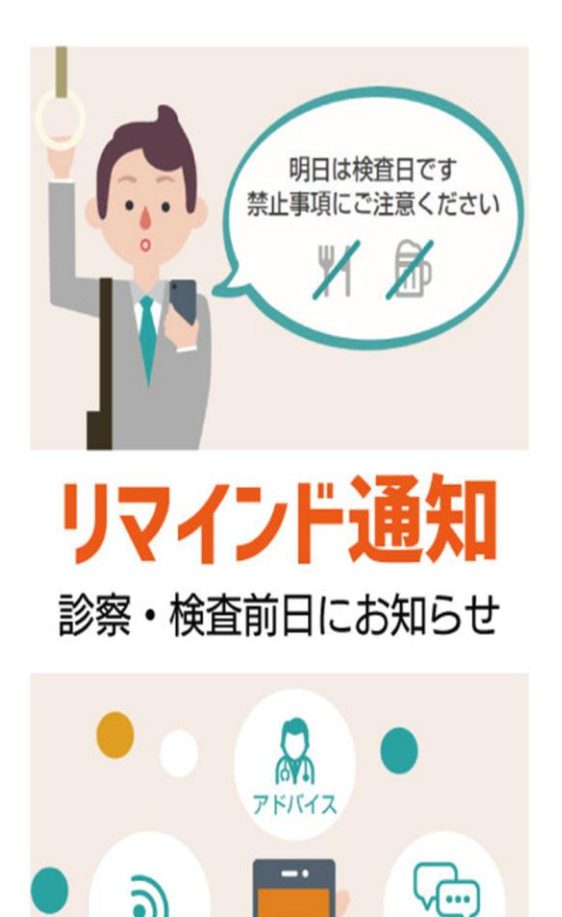

メッセージ配信
病院からのお知らせも届きます

やりとり

お知らせ